## POLICY CHANGE QUOTING & BINDING

| p                                                             |                                                                                                    |
|---------------------------------------------------------------|----------------------------------------------------------------------------------------------------|
| When is an<br>endorsement<br>required?                        | <ul> <li>An endorsement is required anytime post-bind when a change is<br/>required to the policy. This includes premium and non-premium<br/>bearing changes.</li> </ul>                                                                                                    |
| STEP 1<br>Locate the<br>policy from<br>the agent<br>home page | • Use the search parameters to locate your members policy   AGENT DASHBOARD   MY PROFILE   QUOTES   Policies   AGENT HELP CENTER                                                                                                    |
| STEP 2<br>Select the<br>most recent<br>policy<br>version      | When more than one row is listed always pick the top which represents the current policy version     Policy History     Select Policy Term <u>Value 0 date 0 date </u> |
| STEP 3<br>Select<br>Endorsement<br>From Action<br>List        | Select Endorsement<br>Select Action GO<br>Select Action<br>Display<br>Documents<br>Inspection<br>Endorsement<br>Cancel<br>Rewrite<br>Member View<br>S2,274.07 2022-07-15 Pending                                                                                                    |

TRVE

property insurance

## TRUE property insurance

## POLICY CHANGE QUOTING & BINDING

| STEP 4<br>Update<br>Fields,<br>Coverages,<br>Limits                                | <ul> <li>Endorsements work like a new business quote</li> <li>Locate the field(s) requiring changes and make appropriate updates</li> <li>The system will prompt you if a recalculation is required</li> </ul>                                                                                                    |
|------------------------------------------------------------------------------------|----------------------------------------------------------------------------------------------------|
| Policy Status<br>Equals<br><i>Pending</i>                                          | <ul> <li>If the policy status is <b>pending</b> you will be able to bind/purchase the policy change without underwriting review: <ol> <li>Ensure all information is correct</li> <li>Navigate to purchase policy page</li> <li>Click "<b>Purchase</b>" at the bottom of the screen</li> </ol> </li> <li>Your policy change has now been bound</li> </ul>                                                                                                    |
| Policy Status<br>Equals<br><i>Underwriting</i><br><i>Review</i><br><i>Required</i> | <ul> <li>If the policy status is underwriting review require your change will require approval from underwriting before it can be bound</li> <li>4. Ensure all information is correct</li> <li>5. Navigate to purchase policy page</li> <li>6. Click "Refer to underwriting" at the bottom of the screen</li> <li>Your policy will be sent to the underwriting queue for review, and you will be contacted between 24-48 business hours regarding approval.</li> </ul>                                                                                                    |
| Retrieving a<br>Pending or<br>Approved<br>Policy<br>Change                         | <ul> <li>If your policy change was approved by underwriting or you did not bind the policy change during the initial policy change quote, follow these steps to retrieve and bind:</li> <li>1. From the main agent landing page locate your policy using the search parameters</li> <li>2. Select the most recent version of the policy. The status should show <i>endorsement pending</i> or <i>endorsement underwriting approved</i></li> <li>3. From the policy summary screen select the "actions" drop down</li> <li>4. Select display"".</li> <li>5. Navigate to the purchase policy screen and click "purchase"</li> </ul> |